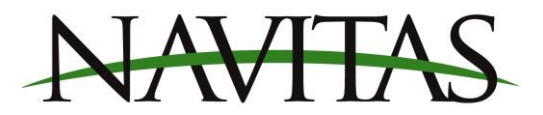

## TSX3.0 Series Motor Programming

Navitas TSX3.0 controllers drive both shunt and series motors. From the factory, they are configured to drive shunt motors. It is normal for the controller status light to stay on solid green depending on how it is wired. The controller enters a low power state when not driving, even though the light may remain on. **There is only one firmware for all series motors.** 

## Follow this process to change the configuration for series motors.

- 1. Connect to your controller via the Navitas Dashboard App. You will need advanced user access to perform this process. Follow this procedure if you do not have Advanced user access already
- 2. On the dashboard screen click the top left hand menu button, and click "Controller Firmware Download"

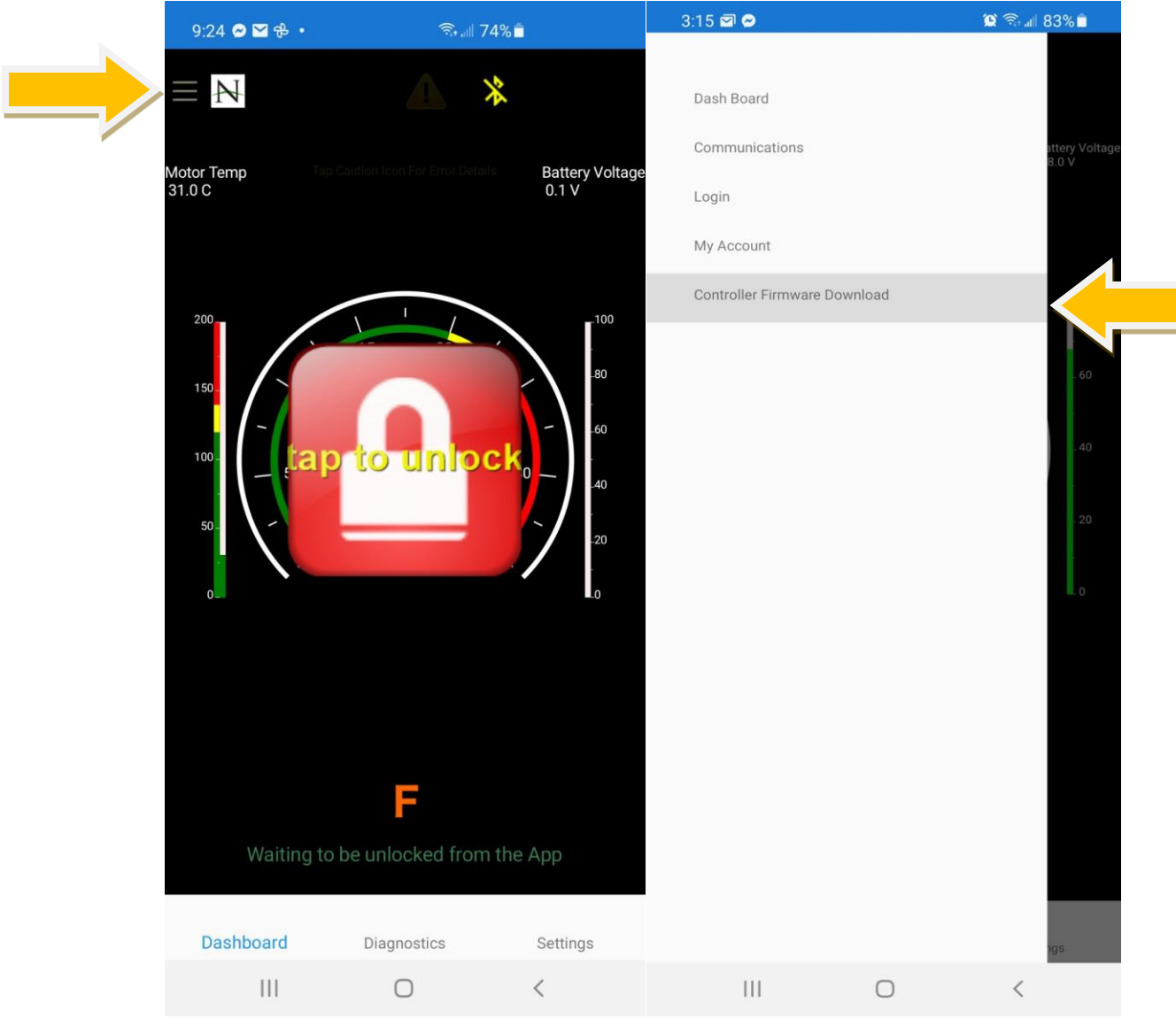

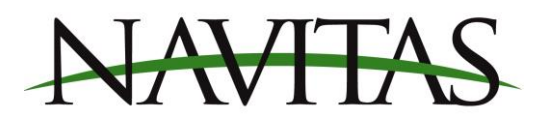

3. Under "Latest Factory Releases", select TSX\*\*\* SERIES MOTOR firmware. Confirm that you want to download the firmware to your controller. (Revision numbers may vary)

| Controller Firmware Version     Controller Firmware Downloads     Controller Firmware Downloads     Controller Firmware Download     Controller Firmware Download     Controller Firmware Download     Controller Firmware Download     Controller Firmware Download     TSX600 ADMIRAL RHMOT-A2 REV 8.9.199     TSX600 ADMIRAL RHMOT-A2 REV 8.9.199     TSX600 ADMIRAL RHMOT-B2 REV 8.9.199     TSX600 ADMIRAL RHMOT-B4 REV 8.9.199     TSX600 ADMIRAL RHMOT-B4 REV 8.9.199     TSX600 ADMIRAL RHMOT-B4 REV 8.9.199     TSX600 ADMIRAL RHMOT-B4 REV 8.9.199     TSX600 ADMIRAL RHMOT-B4 REV 8.9.199     TSX600 ADMIRAL RHMOT-B4 REV 8.9.199     TSX600 ADMIRAL RHMOT-B4 REV 8.9.199     TSX600 ADMIRAL RHMOT-B4 REV 8.9.199     TSX600 ADMIRAL RHMOT-B4 REV 8.9.199     TSX600 ADMIRAL RHMOT-B4 REV 8.9.199        | 3:21 N t         | ይቆ•                            | Q                | 🗟 .ill 82% 🗎 | 3:30     | Nቆቆ・                          | rteاl 769        | 6 🗖       |
|----------------------------------------------------------------------------------------------------|------------------|--------------------------------|------------------|--------------|----------|-------------------------------|------------------|-----------|
| Present Motor Profile       TSX600         Present Motor Profile       MOTOD         Present Motor Profile       MOTOD         Present Firmware Version       6.0         Controller Firmware Downloads       Present Firmware Version         Latest Factory Releases       Controller Firmware Downloads         TSX600 STOCK MOTOR REV 8.8.153       TSX600 STOCK MOTOR REV 8.8.153         TSX600 APM MOTOR REV 8.8.153       TSX600 STOCK MOTOR REV 8.8.153         Admiral motors       TSX600 ADMIRAL RHMOT-A2 REV 8.9.199         TSX600 ADMIRAL RHMOT-A2 REV 8.9.199       TSX600 ADMIRAL RHMOT-B2 REV 8.9.199         TSX600 ADMIRAL RHMOT-B2 REV 8.9.199       TSX600 ADMIRAL RHMOT-B2 REV 8.9.199         TSX600 ADMIRAL RHMOT-B2 REV 8.9.199       TSX600 ADMIRAL RHMOT-B2 REV 8.9.199         TSX600A ADMIRAL RHMOT-B2 REV 8.9.199       TSX600 ADMIRAL RHMOT-B2 REV 8.9.199         TSX600A ADMIRAL RHMOT-B2 REV 8.9.199       TSX600A ADMIRAL RHMOT-B4 REV 8.9.199         FSIP motors       TSX600A ADMIRAL RHMOT-B4 REV 8.9.199         TSX600A ADMIRAL RHMOT-B4 REV 8.9.199       TSX600A ADMIRAL RHMOT-B4 REV 8.9.199         TSX600A ADMIRAL RHMOT-B4 REV 8.9.199       TSX600A ADMIRAL RHMOT-B4 REV 8.9.199         TSX600A ADMIRAL RHMOT-B4 REV 8.9.199       TSX600A ADMIRAL RHMOT-B4 REV 8.9.199         TSX600A ADMIRAL RHMOT-B4 REV 8.9.199       TSX600A ADMIRAL RHMOT-B4 REV 8.9.199                                                                                                    | ← D              | ownload                        |                  |              | ÷        | Download                      | N                |           |
| Instant       Instant         Present Motor Profile       MOTD2         Present Motor Profile       MOTD2         TSX600 SERIES MOTOR REV 8.8.153       Admiral motors         TSX600 ADMIRAL RHMOT-A2 REV 8.9.199       TSX600 ADMIRAL RHMOT-A2 REV 8.9.199         TSX600 ADMIRAL RHMOT-B2 REV 8.9.199       TSX600 ADMIRAL RHMOT-A4 REV 8.9.199         TSX600 ADMIRAL RHMOT-B4 REV 8.9.199       TSX600 ADMIRAL RHMOT-D2 REV 8.9.199         TSX600A ADMIRAL RHMOT-B4 REV                                                                                                    | Present Moto     | r Profile                      |                  | DUAXST       |          |                               | <u> </u>         |           |
| Present Firmware Version       8.9         - Sub Version       199         - Sub Version       199         Controller Firmware Downloads       19         Latest Factory Releases       19         TSX600 STOCK MOTOR REV 8.9.199       Controller Firmware Downloads         TSX600 STOCK MOTOR REV 8.9.199       Statest Factory Releases         TSX600 SERIES MOTOR REV 8.8.153       TSX600 STOCK MOTOR REV 8.9.199         TSX600 ADMIRAL RHMOT-A2 REV 8.9.199       TSX600 Series Motor Rev 8.8.153?         TSX600 ADMIRAL RHMOT-A2 REV 8.9.199       TSX600 ADMIRAL RHMOT-A4 REV 8.9.199         TSX600 ADMIRAL RHMOT-B2 REV 8.9.199       TSX600 ADMIRAL RHMOT-B2 REV 8.9.199         TSX600 ADMIRAL RHMOT-B2 REV 8.9.199       TSX600 ADMIRAL RHMOT-B2 REV 8.9.199         TSX600 ADMIRAL RHMOT-B2 REV 8.9.199       TSX600 ADMIRAL RHMOT-B2 REV 8.9.199         TSX600 ADMIRAL RHMOT-B2 REV 8.9.199       TSX600 ADMIRAL RHMOT-B2 REV 8.9.199         TSX600 ADMIRAL RHMOT-B2 REV 8.9.199       TSX600 ADMIRAL RHMOT-B2 REV 8.9.199         TSX600A ADMIRAL RHMOT-B4 REV 8.9.199       TSX600A ADMIRAL RHMOT-B4 REV 8.9.199         TSX600A ADMIRAL RHMOT-B4 REV 8.9.199       TSX600A ADMIRAL RHMOT-B4 REV 8.9.199         TSX600A ADMIRAL RHMOT-B4 REV 8.9.199       TSX600A ADMIRAL RHMOT-B4 REV 8.9.199         TSX600A ADMIRAL RHMOT-B4 REV 8.9.199       TSX600A ADMIRAL RHMOT-B4 REV 8.9.199                                                                                                    | Present Moto     | r Profile                      |                  | MOT-D2       | Presen   | t Motor Profile               |                  | TSX600    |
| Sub Version       199         Controller Firmware Downloads       19         Latest Factory Releases       19         TSX600 STOCK MOTOR REV 8.9.199       Controller Firmware Downloads         Latest Factory Releases       19         TSX600 SERIES MOTOR REV 8.9.199       TSX600 STOCK MOTOR REV 8.9.199         TSX600 SERIES MOTOR REV 8.8.153       TSX600 STOCK MOTOR REV 8.9.199         TSX600 ADMIRAL RHMOT-A2 REV 8.9.199       TSX600 ADMIRAL RHMOT-A2 REV 8.9.199         TSX600 ADMIRAL RHMOT-B2 REV 8.9.199       TSX6000 ADMIRAL RHMOT-B2 REV 8.9.199         TSX600A ADMIRAL RHMOT-B2 REV 8.9.199       TSX6000 ADMIRAL RHMOT-B2 REV 8.9.199         TSX600A ADMIRAL RHMOT-B2 REV 8.9.199       TSX6000 ADMIRAL RHMOT-B2 REV 8.9.199         TSX600A ADMIRAL RHMOT-B2 REV 8.9.199       TSX6000 ADMIRAL RHMOT-B2 REV 8.9.199         TSX600A ADMIRAL RHMOT-B2 REV 8.9.199       TSX6000 ADMIRAL RHMOT-B2 REV 8.9.199         TSX600A ADMIRAL RHMOT-B4 REV 8.9.199       TSX6000 ADMIRAL RHMOT-B2 REV 8.9.199         TSX600A ADMIRAL RHMOT-B4 REV 8.9.199       TSX6000 ADMIRAL RHMOT-B4 REV 8.9.199         TSX600A ADMIRAL RHMOT-B4 REV 8.9.199       TSX600A ADMIRAL RHMOT-B4 REV 8.9.199         TSX600A ADMIRAL RHMOT-B4 REV 8.9.199       TSX600A ADMIRAL RHMOT-B4 REV 8.9.199         TSX600A ADMIRAL RHMOT-B4 REV 8.9.199       TSX600A ADMIRAL RHMOT-B4 REV 8.9.199                                                                                                    | Present Firmy    | vare Version                   |                  | 8.9          | Presen   | t Motor Profile               |                  | MOT-D2    |
| Controller Firmware Downloads         Latest Factory Releases         TSX6000 STOCK MOTOR REV 8.9.199         TSX6000 SERIES MOTOR REV 8.8.153         TSX6000 SERIES MOTOR REV 8.8.153         Admiral motors         TSX6000 ADMIRAL RHMOT-A2 REV 8.9.199         TSX6000 ADMIRAL RHMOT-A2 REV 8.9.199         TSX6000 ADMIRAL RHMOT-A2 REV 8.9.199         TSX6000 ADMIRAL RHMOT-A2 REV 8.9.199         TSX6000 ADMIRAL RHMOT-B2 REV 8.9.199         TSX6000 ADMIRAL RHMOT-B2 REV 8.9.199         TSX6000 ADMIRAL RHMOT-B2 REV 8.9.199         TSX6000 ADMIRAL RHMOT-B2 REV 8.9.199         TSX6000 ADMIRAL RHMOT-B2 REV 8.9.199         TSX6000 ADMIRAL RHMOT-B2 REV 8.9.199         TSX6000 ADMIRAL RHMOT-B2 REV 8.9.199         TSX6000 ADMIRAL RHMOT-B2 REV 8.9.199         TSX6000 ADMIRAL RHMOT-B2 REV 8.9.199         TSX6000 ADMIRAL RHMOT-B2 REV 8.9.199         TSX6000 ADMIRAL RHMOT-B4 REV 8.9.199         TSX6000 ADMIRAL RHMOT-B4 REV 8.9.199         TSX6000 A FSIP TORQUE REV 8.9.199         TSX6000 A FSIP SPEED REV 8.9.199                                                                                                    | - Sub Version    |                                |                  | 199          | Presen   | t Firmware Vers               | sion             | 8.9       |
| TSX600 STOCK MOTOR REV 8.9.199       Controller Firmware Downloads         TSX600 SERIES MOTOR REV 8.8.153       TSX600 STOCK MOTOR REV 8.9.199         TSX600 A PM MOTOR REV 8.8.153       TSX600 A PM MOTOR REV 8.8.153         Admiral motors       TSX600 A DMIRAL RHMOT-A2 REV 8.9.199         TSX600 A ADMIRAL RHMOT-A2 REV 8.9.199       Firmware Download         TSX600 A ADMIRAL RHMOT-A2 REV 8.9.199       TSX600 A ADMIRAL RHMOT-A4 REV 8.9.199         TSX600 A ADMIRAL RHMOT-B2 REV 8.9.199       TSX600A ADMIRAL RHMOT-D2 REV 8.9.199         TSX600A ADMIRAL RHMOT-B2 REV 8.9.199       TSX600A ADMIRAL RHMOT-B4 REV 8.9.199         TSX600A ADMIRAL RHMOT-B4 REV 8.9.199       TSX600A ADMIRAL RHMOT-B4 REV 8.9.199         TSX600A ADMIRAL RHMOT-B4 REV 8.9.199       TSX600A ADMIRAL RHMOT-B4 REV 8.9.199         TSX600A ADMIRAL RHMOT-B4 REV 8.9.199       TSX600A ADMIRAL RHMOT-B4 REV 8.9.199         TSX600A ADMIRAL RHMOT-B4 REV 8.9.199       TSX600A ADMIRAL RHMOT-B4 REV 8.9.199         TSX600A ADMIRAL RHMOT-B4 REV 8.9.199       TSX600A ADMIRAL RHMOT-B4 REV 8.9.199                                                                                                    | Latest Factory F | Controller Firmwar<br>Releases | re Downloads     | ,            | - Sub V  | /ersion                       |                  | 199       |
| TSX600 SERIES MOTOR REV 8.8.153       TSX600 STOCK MOTOR REV 8.9.199         Admiral motors       Firmware Download         Admiral motors       Admiral motor A2 REV 8.9.199         TSX600 ADMIRAL RHMOT-A2 REV 8.9.199       Admiral REMOTION REV 8.9.199         TSX600 ADMIRAL RHMOT-A4 REV 8.9.199       CANCEL YES         TSX600 ADMIRAL RHMOT-B2 REV 8.9.199       TSX6000 ADMIRAL RHMOT-B2 REV 8.9.199         TSX600A ADMIRAL RHMOT-B2 REV 8.9.199       TSX6000 ADMIRAL RHMOT-B4 REV 8.9.199         TSX600A ADMIRAL RHMOT-B4 REV 8.9.199       TSX6000 ADMIRAL RHMOT-B2 REV 8.9.199         TSX600A ADMIRAL RHMOT-B4 REV 8.9.199       TSX600A ADMIRAL RHMOT-B4 REV 8.9.199         TSX600A FSIP TORQUE REV 8.9.199       TSX600A ADMIRAL RHMOT-B4 REV 8.9.199         TSX600A FSIP SPEED REV 8.9.199       FSIP motors         FSIP motors       FSIP motors         TSX600A FSIP SPEED REV 8.9.199       FSIP motors                                                                                                    |                  | TSX600 STOCK MOT               | TOR REV 8.9.199  | )            | Latest F | Controller<br>actory Releases | Firmware Downlo  | bads      |
| TSX600A PM MOTOR REV 8.8.153         Admiral motors         TSX600 ADMIRAL RHMOT-A2 REV 8.9.199         TSX600A ADMIRAL RHMOT-A2 REV 8.9.199         TSX600A ADMIRAL RHMOT-A4 REV 8.9.199         TSX600A ADMIRAL RHMOT-B2 REV 8.9.199         TSX600A ADMIRAL RHMOT-D2 REV 8.9.199         TSX600A ADMIRAL RHMOT-D2 REV 8.9.199         TSX600A ADMIRAL RHMOT-D2 REV 8.9.199         TSX600A ADMIRAL RHMOT-D2 REV 8.9.199         TSX600A ADMIRAL RHMOT-D2 REV 8.9.199         TSX600A ADMIRAL RHMOT-B4 REV 8.9.199         TSX600A ADMIRAL RHMOT-B4 REV 8.9.199         TSX600A ADMIRAL RHMOT-B4 REV 8.9.199         TSX600A ADMIRAL RHMOT-B4 REV 8.9.199         TSX600A ADMIRAL RHMOT-B4 REV 8.9.199         TSX600A FSIP TORQUE REV 8.9.199         TSX600A ADMIRAL RHMOT-B4 REV 8.9.199                                                                                                    |                  | TSX600 SERIES MOT              | FOR REV 8.8.153  | 3            |          | TSX600 ST                     | OCK MOTOR REV 8. | 9.199     |
| Admiral motors       Are you sure you want to download TSX600 ADMIRAL RHMOT-A2 REV 8.9.199         TSX600 ADMIRAL RHMOT-A4 REV 8.9.199       Admiral motor Rev 8.8.153?         TSX600 ADMIRAL RHMOT-A4 REV 8.9.199       TSX6000 ADMIRAL RHMOT-B2 REV 8.9.199         TSX6000 ADMIRAL RHMOT-B2 REV 8.9.199       TSX6000 ADMIRAL RHMOT-A4 REV 8.9.199         TSX6000 ADMIRAL RHMOT-D2 REV 8.9.199       TSX6000 ADMIRAL RHMOT-B4 REV 8.9.199         TSX6000 ADMIRAL RHMOT-B4 REV 8.9.199       TSX6000 ADMIRAL RHMOT-D2 REV 8.9.199         TSX6000 ADMIRAL RHMOT-B4 REV 8.9.199       TSX6000 ADMIRAL RHMOT-D2 REV 8.9.199         TSX6000 ADMIRAL RHMOT-B4 REV 8.9.199       TSX6000 ADMIRAL RHMOT-B4 REV 8.9.199         TSX6000 A FSIP TORQUE REV 8.9.199       TSX6000 ADMIRAL RHMOT-B4 REV 8.9.199         TSX6000 A FSIP SPEED REV 8.9.199       TSX6000 ADMIRAL RHMOT-B4 REV 8.9.199                                                                                                    |                  | TSX600A PM MOTO                | DR REV 8.8.153   |              | F        | Firmware D                    | ownload          |           |
| TSX600 ADMIRAL RHMOT-A2 REV 8.9.199       TSX600 Series Motor Rev 8.8.153?         Adr       CANCEL       YES         TSX600 ADMIRAL RHMOT-A4 REV 8.9.199       TSX600 ADMIRAL RHMOT-A2 REV 8.9.199       TSX600A ADMIRAL RHMOT-A2 REV 8.9.199         TSX600A ADMIRAL RHMOT-D2 REV 8.9.199       TSX600A ADMIRAL RHMOT-D2 REV 8.9.199       TSX600A ADMIRAL RHMOT-A4 REV 8.9.199         TSX600A ADMIRAL RHMOT-D2 REV 8.9.199       TSX600A ADMIRAL RHMOT-B2 REV 8.9.199       TSX600A ADMIRAL RHMOT-B2 REV 8.9.199         FSIP motors       TSX600A ADMIRAL RHMOT-B4 REV 8.9.199       TSX600A ADMIRAL RHMOT-B4 REV 8.9.199         FSIP motors       TSX600A ADMIRAL RHMOT-B4 REV 8.9.199       TSX600A ADMIRAL RHMOT-B4 REV 8.9.199         FSIP motors       TSX600A ADMIRAL RHMOT-B4 REV 8.9.199       TSX600A ADMIRAL RHMOT-B4 REV 8.9.199         TSX600A FSIP SPEED REV 8.9.199       FSIP motors       FSIP motors                                                                                                    | Admiral motors   |                                |                  |              |          | Are you sure y                | ou want to downl | oad       |
| TSX600A ADMIRAL RHMOT-A4 REV 8.9.199       TSX600A ADMIRAL RHMOT-A4 REV 8.9.199         TSX600A ADMIRAL RHMOT-B2 REV 8.9.199       TSX600A ADMIRAL RHMOT-A4 REV 8.9.199         TSX600A ADMIRAL RHMOT-D2 REV 8.9.199       TSX600A ADMIRAL RHMOT-B4 REV 8.9.199         TSX600A ADMIRAL RHMOT-B4 REV 8.9.199       TSX600A ADMIRAL RHMOT-B4 REV 8.9.199         TSX600A ADMIRAL RHMOT-B4 REV 8.9.199       TSX600A ADMIRAL RHMOT-B4 REV 8.9.199         TSX600A ADMIRAL RHMOT-B4 REV 8.9.199       TSX600A ADMIRAL RHMOT-B4 REV 8.9.199         TSX600A FSIP TORQUE REV 8.9.199       TSX600A ADMIRAL RHMOT-B4 REV 8.9.199         TSX600A FSIP SPEED REV 8.9.199       TSX600A ADMIRAL RHMOT-B4 REV 8.9.199                                                                                                    |                  | TSX600 ADMIRAL RHM             | IOT-A2 REV 8.9.1 | 199          | Adn      | SX600 Series                  | Motor Rev 8.8.1  | 53?       |
| TSX600 ADMIRAL RHMOT-B2 REV 8.9.199         TSX600A ADMIRAL RHMOT-B2 REV 8.9.199         TSX600A ADMIRAL RHMOT-D2 REV 8.9.199         TSX600A ADMIRAL RHMOT-B4 REV 8.9.199         TSX600A ADMIRAL RHMOT-B4 REV 8.9.199         FSIP motors         TSX600A FSIP TORQUE REV 8.9.199         TSX600A FSIP SPEED REV 8.9.199         TSX600A FSIP SPEED REV 8.9.199                                                                                                    | Г                | SX600A ADMIRAL RHN             | /IOT-A4 REV 8.9. | 199          |          | I SX600 ADMIN                 | CANCEL           | . YES     |
| TSX600A ADMIRAL RHMOT-D2 REV 8.9.199         TSX600A ADMIRAL RHMOT-B2 REV 8.9.199         TSX600A ADMIRAL RHMOT-B4 REV 8.9.199         FSIP motors         TSX600A FSIP TORQUE REV 8.9.199         TSX600A FSIP TORQUE REV 8.9.199         TSX600A FSIP SPEED REV 8.9.199         FSIP motors         FSIP motors         TSX600A FSIP SPEED REV 8.9.199         TSX600A FSIP SPEED REV 8.9.199                                                                                                    |                  | TSX600 ADMIRAL RHM             | IOT-B2 REV 8.9.1 | 199          |          | TSX600A ADMI                  | IRAL RHMOT-A4 RE | V 8.9.199 |
| TSX600A ADMIRAL RHMOT-B4 REV 8.9.199         FSIP motors         TSX600A FSIP TORQUE REV 8.9.199         TSX600A FSIP SPEED REV 8.9.199         FSIP motors         State         TSX600A FSIP SPEED REV 8.9.199         FSIP motors         State         TSX600A FSIP SPEED REV 8.9.199         FSIP motors         State         State         TSX600A FSIP SPEED REV 8.9.199                                                                                                    | Г                | SX600A ADMIRAL RHN             | /IOT-D2 REV 8.9. | .199         |          | TSX600 ADMI                   | RAL RHMOT-B2 REV | 8.9.199   |
| TSX600A FSIP TORQUE REV 8.9.199  TSX600A FSIP SPEED REV 8.9.199  FSIP motors  FSIP motors  FSIP | 1                | SX600A ADMIRAL RHN             | MOT-B4 REV 8.9.  | 199          |          | TSX600A ADMI                  | IRAL RHMOT-D2 RE | V 8.9.199 |
| TSX600A FSIP TORQUE REV 8.9.199     TSX600A ADMIRAL RHMOT-B4 REV 8.9.199       TSX600A FSIP SPEED REV 8.9.199     FSIP motors       III     O                                                                                                    | FSIP motors      |                                |                  |              |          |                               |                  |           |
| TSX600A FSIP SPEED REV 8.9.199     FSIP motors       III     O                                                                                                    |                  | TSX600A FSIP TORO              | QUE REV 8.9.199  | )            |          | TSX600A ADMI                  | IRAL RHMOT-B4 RE | V 8.9.199 |
|                                                                                                    |                  | TSX600A FSIP SPE               | ED REV 8.9.199   |              | FSIP mo  | tors                          |                  |           |
|                                                                                                    |                  | II 0                           |                  | <            |          | 111                           | 0                | <         |

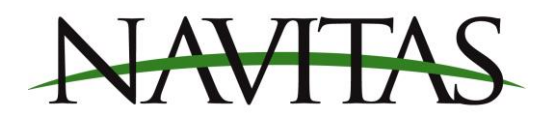

4. The firmware will begin to download. This process can take up to 5 minutes

| 3:32 N      | ቲ ቲ •                       |           | <sup>lte</sup> all 76% ∎ |        |
|-------------|-----------------------------|-----------|--------------------------|--------|
| ÷           | Download                    | N         |                          |        |
| Present N   | Aotor Profile               |           |                          | TSX600 |
| Present N   | /lotor Profile              |           |                          | MOT-D2 |
| Present F   | irmware Vers                | ion       |                          | 8.9    |
| Sub Ver     | sion                        |           |                          | 199    |
| Latest Fact | Controller<br>tory Releases | Firmware  | e Downloads              |        |
|             | TSX600 STO                  | оск мото  | R REV 8.9.199            | )      |
|             | TSX600 SER                  | IES MOTO  | R REV 8.8.153            | 3      |
| [           | Firn                        | nware Lo  | ading                    |        |
| A           | Writing                     | Flash Ple | ase Wait                 |        |
| T           | SX600 ADMIR                 | AL RHMO   | T-A2 REV 8.9.            | 199    |
| TS          | X600A ADMI                  | RAL RHMO  | DT-A4 REV 8.9.           | .199   |
| Т           | SX600 ADMIR                 | AL RHMO   | T-B2 REV 8.9.1           | 199    |
| TS          | X600A ADMII                 | RAL RHMO  | DT-D2 REV 8.9.           | 199    |
| TS          | X600A ADMII                 | RAL RHMO  | DT-B4 REV 8.9.           | 199    |
| FSIP motor  | rs                          |           |                          |        |
|             |                             | 0         | <                        |        |

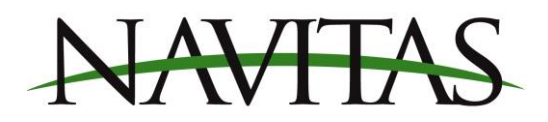

5. Once the firmware has completed downloading, your controller is now programmed into series mode. Click OK and the controller will return you to the dashboard screen.

| 3:38 N & &                                                                                                 |
|----------------------------------------------------------------------------------------------------|
| ← Download <mark>N</mark>                                                                                  |
| TSX600 STOCK MOTOR REV 8.9.199                                                                             |
| TSX600 SERIES MOTOR REV 8.8.153                                                                            |
| TSX600A PM MOTOR REV 8.8.153                                                                               |
| Admiral motors                                                                                             |
| TSX600 ADMIRAL RHMOT-A2 REV 8.9.199                                                                        |
| Update<br>Programming Done                                                                                 |
| ОК                                                                                                    |
| TSX600A ADMIRAL RHMOT-B4 REV 8.9.199                                                                       |
| FSIP motors                                                                                                |
|                                                                                                    |
| TSX600A FSIP TORQUE REV 8.9.199                                                                            |
| TSX600A FSIP TORQUE REV 8.9.199 TSX600A FSIP SPEED REV 8.9.199                                             |
| TSX600A FSIP TORQUE REV 8.9.199 TSX600A FSIP SPEED REV 8.9.199 Nivel motors                                |
| TSX600A FSIP TORQUE REV 8.9.199 TSX600A FSIP SPEED REV 8.9.199 Nivel motors TSX600A NIVEL 3268 REV 8.9.199 |